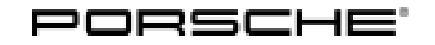

## Technical Information

133/23 ENU 27

Service

2708 2

# Replacement Requirement for Cell Module for High-Voltage Battery on Vehicles Model Year L (2020): Observe Specified Procedure (133/23)

| Model Line: | Taycan (Y1A)                                                                                                    |
|-------------|----------------------------------------------------------------------------------------------------|
| Model Year: | 2020                                                                                                    |
| Concerns:   | Replacement requirement for high-voltage battery cell module                                                                                                    |
| Cause:      | If cell modules of the high-voltage battery are required for replacement, only cell modules from model year 2021 (M) onward will be available for Taycan vehicles for model year 2020 (L), which will also still be used in vehicles from model year 2021 (M). In order to be able to use the modified cell modules (4M cells) on vehicles of model year 2020 (L) in a mixed installation with the previous cell modules (B1.7+ cells), the software release 1603 must be available on the control unit for the high-voltage battery (BMCe). Additionally, the PR number ST5 - mixed installation B1.7+/4M cell chemistry must be set in the vehicle data in the case of a mixed installation of cell modules in order to be able to identify the vehicles accordingly.  Information This only applies to vehicles in which the original high-voltage battery is still installed (vehicles without set PR No. ST3 - Installation of 4M cell in the vehicle, this requirement is not relevant since mixing installation can no longer occur in this case. These vehicles must be identifiable using PR No. ST3 - Installation of 4M cell and the vehicle data. |
| Action:     | Required actions before mixed installation of cell modules of the high-voltage battery:                                                                                                    |
|             | <ul> <li>The actions below must be completed before removing the High Voltage Battery from the vehicle during diagnosis.</li> <li>Enter the PR number "ST5 - Mixed installation B1.7+/4M cell chemistry" in the vehicle data using the Porsche Tester.</li> <li>Read out the software release of the high-voltage battery control unit (BMCe) and re-program with the latest PIWIS Tester software (minimum requirement release 42.250.030) if necessary.</li> <li>After the high-volt battery (BMCe) control unit has been programmed with the required software release 1603, create a vehicle analysis log (VAL) and forward it to the Technical Competence Center (TCC) of Porsche AG for further evaluation of the cell modules to be replaced, via Technical Support at PCNA.</li> </ul>                                                                                                    |

### Overview of cell modules for high-voltage battery

| Parts Info: | Part No. old<br>(no longer available) | Designation                          |
|-------------|---------------------------------------|--------------------------------------|
|             | 9J1915591C                            | $\Rightarrow$ Battery module (B1.7+) |
|             | or                                    |                                      |
|             | 9J1915592C                            | $\Rightarrow$ Battery module (B1.7+) |
|             |                                       |                                      |
|             | Part No. new*                         | Designation                          |
|             | 9J1915591J                            | $\Rightarrow$ Battery module (4M)    |
|             | or                                    |                                      |
|             | 9J1915592J                            | $\Rightarrow$ Battery module (4M)    |

\* can only be used in vehicles from model year 2020 (L) in conjunction with software release **1603** on the high-voltage battery control unit (BMCe).

In addition, setting the PR number ST5 - mixed installation B1.7 + /4M cell chemistry in the vehicle data is required.

For the work procedure for setting the PR number and programming the software release 1603, see the following description.

### **Required tools**

### Information

The Taycan (Y1A) is equipped as standard with a lithium starter battery.

Lithium starter batteries must only be charged using a suitable battery charger that has a current and voltage-controlled charge map.

For further information about the battery chargers to be used, see  $\Rightarrow$  Workshop Manual '270689 Charging battery/vehicle electrical system'.

Tools:

- Battery charger with a current rating of **at least 90 A** and if required **also** with a **current and voltage controlled charge map** for lithium starter batteries, e.g. **VAS5908 90 A battery charger**
- P90999 PIWIS Tester 4 with PIWIS Tester test software release 42.250.030 (or higher) installed

### **AfterSales**

### Match vehicle data

- Work Procedure: 1 Connect a suitable battery charger, e.g. VAS 5908 90 A battery charger, to the jump-start terminals and switch it on.
  - Position the driver's key with the back facing 2 forward, upright between the holding struts in the rear drinks holder (emergency start tray) to ensure a permanent radio link between the vehicle and remote control  $\Rightarrow$  *Emergency start tray*-**Arrow**-.
  - Connect P90999 PIWIS Tester 4 to the vehicle 3 communication interface module (VCI) via the USB cable. Then connect the communication module to the vehicle and switch on the PIWIS Tester.

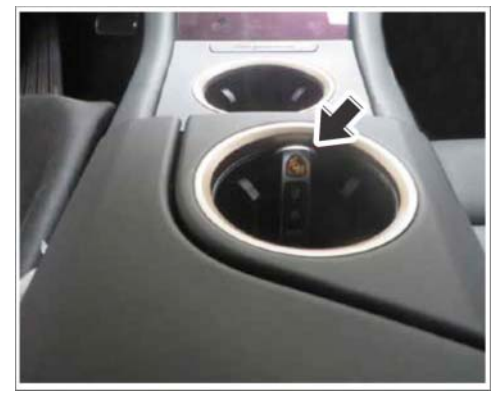

Emergency start tray

- 4 Establish readiness for operation (switch on ignition).
- On the PIWIS Tester start screen, call up the 'Diagnostics' application. 5

The vehicle type is then read out, the diagnostic application is started and the control unit selection screen is populated.

#### 6 Match vehicle data.

- 6.1 In the control unit selection (**Overview** menu) press • F7<sup>#</sup> to call up the Additional menu.
- 6.2 Select the 'Vehicle data maintenance with PIWIS ONLINE' function, and press • F12" ('Next') to confirm  $\Rightarrow$  *Maintenance of vehicle* data.
- 6.3 Read the information about the 'Vehicle data' function, and press • F12" ('Next') to confirm.
- 6.4 Once the comparison between the data in the vehicle and the vehicle data in PIWIS Online has been completed, synchronize the vehicle data if necessary.

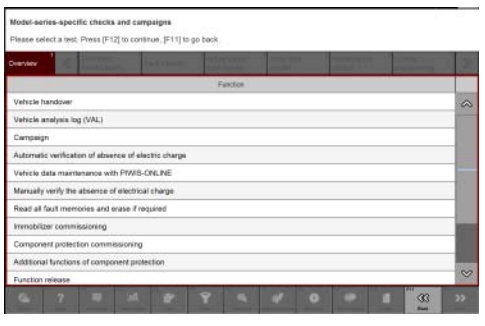

Maintenance of vehicle data

Press • F12" ('Next') to continue.

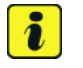

### Information

If the vehicle data needs to be synchronized, this must be carried out before doing any additional work. Otherwise, the vehicle data maintenance cannot performed.

- 6.5 Press F12" ('Next') to skip the displays containing information about vehicle description, colors/ materials and X numbers.
- 6.6 Add the coding value 'ST5' to the vehicle data on the PR numbers page. To do this, for the relevant coding value, click on the tick in the "Installed" field to select the value. Make sure that the 'Installed' column is subsequently ticked and that the pen symbol is displayed in the 'Changed' column. Then press F12" ('Next') to close the PR numbers display.
- 6.7 Press F8" in the overview that is then displayed to save the changed vehicle data. The system then checks whether one or more control units have to be coded or programmed due to the changed vehicle data.
- 6.8 Re-code or program the control units displayed on the PIWIS Tester if necessary.
- 6.9 Then press F11" ('Back') to go back to the control unit selection, read out the software release for the high-volt battery (BMCe) control unit and re-program if necessary.

## Reading out software release for high-volt battery control unit (BMCe) and re-programming if necessary

Work Procedure: 1 Read out the software release of the high-volt battery control unit (BMCe) in the **'Incremented Iden-tifications'** menu of the PIWIS Tester.

| Assessment |                                                                                                    | Action                                                                                                    |
|------------|----------------------------------------------------------------------------------------------------|----------------------------------------------------------------------------------------------------|
| (~)        | Software release of the high-volt battery control unit (BMCe) is <b>1603</b> .                               | No programming is required. Create a vehicle<br>analysis log (VAL) using the PIWIS Tester and<br>forward it to the Technical Competence Center<br>(TCC) of Porsche AG for further evaluation of<br>the cell modules to be replaced, via Technical<br>Support at PCNA.                                                                                 |
| (X)        | The software release of the high-volt<br>battery control unit (BMCe) is <b>earlier</b><br><b>than 1603</b> . | Program the latest software release. Continue<br>with Step $\Rightarrow$ 4.<br>After successful programming with the PIWIS<br>Tester, create a vehicle analysis log (VAL) and<br>forward it to the Technical Competence Center<br>(TCC) of Porsche AG for further evaluation of<br>the cell modules to be replaced, via Technical<br>Support at PCNA. |
| (X)        | High-voltage battery control unit<br>(BMCe) software release includes<br>164x.                               | Software release indicates the installation of a<br>high-voltage battery with modified cell modules<br>(4M cells). Review vehicle data on set <b>PR No.</b><br><b>ST3 - installation of 4M cell</b> . Programming is<br>not required in this case. Continue to replace the<br>affected cell module                                                    |

### **Technical Information**

| <br> |                                              |
|------|----------------------------------------------|
|      | ⇒ Workshop Manual '270855 Replace cell block |
|      | module'.                                     |

#### Overview of software variants

| Software release | Note                                                                                                    |
|------------------|----------------------------------------------------------------------------------------------------|
| 160x             | Software for vehicles with original cell modules<br>(only B1.7+ cells) of the high-voltage battery        |
| 1603             | Software for mixed installation (original B1.7+<br>cells and new 4M cells in the high-voltage<br>battery) |
| 164x             | Software for vehicles with modified cell modules (only 4M cells) of the high-voltage battery              |

2 Re-program high-volt battery control unit (BMCe).

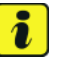

### Information

Before starting programming, pay particular attention to the following:

• Place original remote control in emergency start tray (note the position).

### • The PIWIS Tester must not be charged using the cigarette lighter.

The basic procedure for control unit programming is described in the Workshop Manual  $\Rightarrow$  Workshop Manual '270855 Basic Instructions and Procedure for Control Unit Programming Using the PIWIS Tester'.

| Required PIWIS Tester software release: | <b>42.250.030</b> (or higher)                                                                                                  |
|-----------------------------------------|----------------------------------------------------------------------------------------------------|
| Type of control unit programming:       | Control unit programming using the <b>'Automatic</b><br>programming' function of the high-volt battery<br>control unit (BMCe). |

| Programming sequence:                                                               | Read and follow the <b>information and</b><br><b>instructions on the PIWIS Tester</b> during the<br>guided programming sequence. |
|-------------------------------------------------------------------------------------|----------------------------------------------------------------------------------------------------|
|                                                                                     | Do not interrupt programming and coding.                                                                                         |
|                                                                                     | A backup documentation process for the re-programmed software versions starts after programming and coding is complete.          |
| Programming time (approx.):                                                         | 7 minutes                                                                                                    |
| Programmed software release:                                                        | High-voltage battery control unit (BMCe):     1603                                                                               |
| Procedure in the event of error messages appearing during the programming sequence: | ⇒ Workshop Manual '270855 Basic instructions<br>and procedure for control unit programming<br>using the PIWIS Tester'            |
| Procedure in the event of a termination in the control unit programming:            | Repeat control unit programming by restarting programming.                                                                       |

- 3 Ensure that the software release 1603 is present on the high-volt battery (BMCe) control unit. Once the control unit programming is successful, the software release can be read out of the high-volt battery (BMCe) control unit in the 'Incremented identifications' menu using the PIWIS Tester.
- 4 Based on the installed software release 1603, create a vehicle analysis log (VAL) using the PIWIS Tester and forward it to the Technical Competence Center (TCC) of Porsche AG for further assessment of the cell modules to be replaced, via the Technical Support at PCNA.

## i Information

Connect the PIWIS Tester to a network as soon as possible and log into the PPN in order to transfer the vehicle analysis protocol (VAL) and the backup documentation created to the PAG systems.

- 5 End the diagnostic application.
  - 5.1 End readiness for operation.
  - 5.2 Disconnect the PIWIS Tester from the vehicle.
- 6 Switch off and disconnect the battery charger.
- 7 Coordinate further procedure for replacing cell modules with the Technical Competence Center (TCC) of Porsche AG, via Technical Support at PCNA.

## **AfterSales**

### Working position and PCSS encryption

Labor position:

| APOS     | Labor operation                                         | I No. |
|----------|---------------------------------------------------------|-------|
| 27940150 | Checking high-volt battery control unit                 |       |
| 27942556 | Checking and programming high-volt battery control unit |       |

PCSS encryption:

| Location (FES5)   | 27080 | High-voltage battery                       |
|-------------------|-------|--------------------------------------------|
| Damage type (SA4) | 9735  | repair in accordance with PAG instructions |

Important Notice: Technical Bulletins issued by Porsche Cars North America, Inc. are intended only for use by professional automotive technicians who have attended Porsche service training courses. They are written to inform those technicians of conditions that may occur on some Porsche vehicles, or to provide information that could assist in the proper servicing of a vehicle. Porsche special tools may be necessary in order to perform certain operations identified in these bulletins. Use of tools and procedures other than those Porsche recommends in these bulletins may be detrimental to the safe operation of your vehicle, and may endanger the people working on it. Properly trained Porsche technicians have the equipment, tools, safety instructions, and know how to do the job properly and safely. Part numbers listed in these bulletins are for reference only. The work procedures updated electronically in the Porsche PIWIS diagnostic and testing device take precedence and, in the event of a discrepancy, the work procedures in the PIWIS Tester are the ones that must be followed.

© 2023 Porsche Cars North America, Inc.

**AfterSales** 

Oct 13, 2023 Page 7 of 7